## Уважаемые абитуриенты,

# Перед подачей документов внимательно ознакомьтесь с правилами приема!

## Прием в колледж ведется строго после окончания 11 классов или другого колледжа!

Правила приема для поступления в колледж http://astgmu.ru/sveden/files/Pravila priema v medicinskiy kolledgh\_Universiteta.pdf

Далее после ознакомления с правилами приема вам необходимо заполнить бланки заявления поступающего. Найти их вы можете на сайте Астраханского ГМУ в разделе Абитуриенту (http://astgmu.ru/blanki-dokumentov/)

Заполнять заявление поступающего необходимо строго от руки и по образцу, который опубликован на сайте (http://astgmu.ru/wp-content/uploads/2022/06/OBRAZTSY-ZAYAVLENIJ-KOLLEDZH.pdf)

Внимание! Согласие на зачисление в колледж заполнять не нужно! Зачисление в колледж происходит по приоритету специальностей на основании оригинала документа об образовании!

Вам необходимо заполнить:

- 1. Само заявление (<u>http://astgmu.ru/wp-content/uploads/2022/06/zayavlenie-kolledzha.pdf</u>)
- 2. Согласие на обработку персональных данных если вы совершеннолетний (http://astgmu.ru/wp-content/uploads/2022/06/Soglasie-na-obrabotku-PD-1.pdf)

Для не совершеннолетних данный бланк заполняется родителями (http://astgmu.ru/wp-content/uploads/2022/06/Soglasie-na-obrabotku-PD\_zakonnogo-predstavitelya.pdf)

После того как вы заполнили бланки заявления вам необходимо сделать сканкопии документов из перечня http://astgmu.ru/sveden/files/Perecheny\_dokumentov\_2022\_RF(2).pdf

(отсканировать каждый вид документа нужно в один файл, а не постранично и сжать каждый документ до двух мегабайт)

Обращаем ваше внимание, заявление не будет принято, если вы не предоставили сканкопию паспорта вместе с пропиской, снилса (для граждан РФ), всех страниц документа об образовании!

Если вы планируете подавать документы через электронную почту, то все отсканированные документы вы можете отправить по данному адресу

Приемная комиссия АГМУ pk@astgmu.ru

Если вы планируете подавать документы через личный кабинет поступающего (http://kabinet.astgmu.ru), то ознакомьтесь с инструкцией по подаче документов через личный кабинет

## Инструкция по заполнению личного кабинета поступающего если ранее вы уже подавали документы на высшее образование !

Если вы ранее подавали документы на специальности высшего образования и хотите подать документы в колледж, то вам необходимо зайти в свой личный кабинет, нажать на кнопку подать заявление, выбрать приемную кампанию СПО 2022 и нажать на кнопку выбрать

|                                                                          | Выбор приемной кам                              | пании                                                                                                    | ×                                 |                                            |  |
|--------------------------------------------------------------------------|-------------------------------------------------|----------------------------------------------------------------------------------------------------|-----------------------------------|--------------------------------------------|--|
|                                                                          | Приемная кампания СПО                           | D 2022                                                                                                    | ~                                 |                                            |  |
|                                                                          | Приемная кампания спец<br>Приемная кампания СПО | Приемная кампания специалитет для обучения на Английском и Французском языках 2022<br>Приемная кампания СПО 2022 |                                   |                                            |  |
|                                                                          |                                                 |                                                                                                    |                                   |                                            |  |
| Іоданные заявления                                                       |                                                 |                                                                                                    |                                   | Подать заявлен                             |  |
| Іоданные заявления<br>Уровень образования                                |                                                 | Дата подачи                                                                                                    | Статус                            | Подать заявлен                             |  |
| Іоданные заявления<br>Уровень образования                                | -or 2022                                        | Дата подачи                                                                                                    | Статус                            | Подать заявлен                             |  |
| Тоданные заявления<br>Уровень образования<br>Приемная кампания специалит | тет 2022:                                       | <b>Дата подачи</b><br>20.06.2022                                                                                 | Статус<br>Подано после отклонения | Подать заявлен<br>Просмотреть<br>Х Удалить |  |

## Во вкладке образование нажмите на кнопку добавить

| азое     | зание Льготы и                                              | преимущественн                                 | ње права         | Направления п      | одготовки          | Сканы док      | ументов Ком        | иментарий П            | Іодать заявле |
|----------|-------------------------------------------------------------|------------------------------------------------|------------------|--------------------|--------------------|----------------|--------------------|------------------------|---------------|
|          |                                                             |                                                |                  |                    |                    |                |                    |                        |               |
|          |                                                             |                                                |                  |                    |                    |                |                    |                        |               |
| веде     | ния об образовании                                          | 4                                              |                  |                    |                    |                |                    |                        | Добавить      |
| еде      | ния об образовании                                          | Год                                            |                  |                    |                    |                |                    |                        | Добавить      |
| еде<br># | ния об образовании<br>Наименование<br>учебного<br>заведения | 1<br>Год<br>окончания<br>учебного<br>заведения | Тип<br>документа | Серия<br>документа | Номер<br>документа | Дата<br>выдачи | Вид<br>образования | Профиль<br>образования | Добавите      |

Для поступающих после школы на основании аттестата в графе **Вид образования** выберите среднее общее

| Редактировать                                           |                                                                                                |                                          | ×     |
|---------------------------------------------------------|------------------------------------------------------------------------------------------------|------------------------------------------|-------|
| Заполнять строго г                                      | ю документу об образовании                                                                     |                                          | ×     |
| Вид<br>образования *                                    | Среднее общее ч                                                                                | Номер документа *                        |       |
| Уровень<br>образования                                  | Высшее<br>диплом бакалавра среднего образования<br>Дополнительное образование                  | Наименование<br>учебного<br>заведения *  |       |
| Тип документа<br>*                                      | Начальное профессиональное<br>Неполное высшее                                                  | Дата выдачи *                            |       |
| Профиль<br>образования                                  | Ординатура<br>Основное общее<br>Свидетельство бакалавра                                        | Год окончания<br>учебного<br>заведения * |       |
| Серия<br>документа<br>Серия заполняется<br>до 2012 года | Среднее оощее<br>Среднее полное образование<br>Среднее профессиональное<br>Среднее специальное | Вид<br>предоставленного<br>документа *   | копия |

Заполните графы:

1. Номер документа (номер находится на развороте аттестата)

- 2. Наименование учебного заведения (строго как написано в аттестате)
- 3. Дата выдачи (строго как написано в аттестате)
- 4. Год окончания учебного заведения

Далее загрузите сканкопию аттестата (**ВАЖНО!** Страницы аттестата необходимо отсканировать в один документ и сжать его до 2-х мегабайт)

#### И нажмите сохранить

| едактировать                                         |                                       |                                          |              |                   |
|------------------------------------------------------|---------------------------------------|------------------------------------------|--------------|-------------------|
| Заполнять строго                                     | о по документу об образовании         |                                          |              | ×                 |
| Вид<br>образования *                                 | Среднее общее                         | Номер документа *                        | 1234567890   |                   |
| Уровень<br>образования                               | · · · · · · · · · · · · · · · · · · · | Наименование<br>учебного<br>заведения *  | MEOX COILI N | ⊵1<br><i>   .</i> |
| Тип документа<br>*                                   | Аттестат о среднем общем о 🔻          | Дата выдачи *                            | 17.06.2022   |                   |
| Профиль<br>образования                               | Выберите 💌                            | Год окончания<br>учебного<br>заведения * | 2022         |                   |
| Серия<br>документа<br>Серия заполняется<br>2012 года | только для документов выданным до     | Вид<br>предоставленного<br>документа *   | копия        |                   |
| л.<br>Для каб<br>(48.                                | инета.jpg<br>59 КВ)                   |                                          |              |                   |
| L                                                    |                                       |                                          |              |                   |
| для кабинета.jpg                                     |                                       |                                          | î Очистить   | 🗁 Выбрать         |

Максимальный размер приложенного файла: 2М

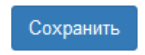

Для поступающих после колледжа на основании диплома об окончании колледжа

## в графе Вид образования выберите среднее специальное

| Редактировать          |                                                                               |                           | ×                                      |
|------------------------|-------------------------------------------------------------------------------|---------------------------|----------------------------------------|
| Заполнять строго       | по документу об образовании                                                   |                           | ×                                      |
| Вид<br>образования *   | Среднее специальное 🗸                                                         | Номер документа *         | Необходимо заполнить                   |
| Уровень<br>образования | Высшее<br>диплом бакалавра среднего образования<br>Дополнительное образование | Наименование              | «помер документа».                     |
| Тип документа<br>*     | Начальное профессиональное<br>Неполное высшее                                 | заведения *               | Необходимо заполнить                   |
| Профиль<br>образования | Ординатура<br>Основное общее<br>Свидетельство бакалавра                       | Лата вылачи *             | «Наименование учебного<br>заведения».  |
| Серия<br>документа     | Среднее общее<br>Среднее полное образование<br>Среднее профессиональное       |                           | Необходимо заполнить<br>«Дата выдачи». |
| 2012 года              | Среднее специальное                                                           | Год окончания<br>учебного | Необходимо заполнить                   |

## Заполните графы:

- 1. Серию документа (серия находится на развороте диплома)
- 2. Номер документа (номер находится на развороте диплома)
- 3. Наименование учебного заведения (строго как написано в дипломе)
- 4. Дата выдачи (строго как написано в дипломе)
- 5. Год окончания учебного заведения

Далее загрузите сканкопию диплома (**ВАЖНО!** Страницы диплома необходимо отсканировать в один документ и сжать его до 2-х мегабайт)

| Вид<br>образования *                                                | Среднее специальное 🗸 🗸                     | Номер документа *                                     | 4567891      |         |
|---------------------------------------------------------------------|---------------------------------------------|-------------------------------------------------------|--------------|---------|
| Уровень<br>образования                                              | •                                           | Наименование<br>учебного<br>заведения *               | Астраханский | колледж |
| Тип документа<br>*                                                  | Диплом о среднем професси 💌                 | Дата выдачи *                                         | 17.06.2022   | Ē       |
| Профиль                                                             | Выберите 💌                                  | Год окончания<br>учебного                             | 2022         |         |
| образования<br>Серия                                                | 123456                                      | заведения *                                           | иопия        |         |
| образования<br>Серия<br>документа<br>Серия заполняется<br>2012 года | 123456<br>только для документов выданным до | заведения *<br>Вид<br>предоставленного<br>документа * | копия        |         |
| образования<br>Серия<br>документа<br>Серия заполняется<br>2012 года | 123456<br>только для документов выданным до | заведения *<br>Вид<br>предоставленного<br>документа * | копия        |         |

#### Пропустите вкладку льготы и преимущественные права

Так как льготного приема в колледже нет, а документы, подтверждающие преимущественные права вы загрузите в разделе СКАНЫ ДОКУМЕНТОВ

Переходите к вкладке направления подготовки и нажмите добавить

|                  |                                 |                        | Анкета     | Прием  | ная кампания | я СПО 2022 🗸   | :    |
|------------------|---------------------------------|------------------------|------------|--------|--------------|----------------|------|
| Образование      | Льготы и преимущественные права | Направления подготовки | Сканы доку | ментов | Комментарий  | Подать заявлен | ие   |
| Добавленные напр | равления                        |                        |            |        |              | Доба           | вить |
| Нет добавленны   | іх направлений.                 |                        |            |        |              |                |      |
|                  |                                 |                        |            |        |              | Coxpa          | нить |

Отметьте галочкой только одну специальность, так как прием ведется только на основании вашего письменного заявления!

| Добавление направлений подготовки в заявление                                                                                               |        | ×  |
|----------------------------------------------------------------------------------------------------|--------|----|
| Направление подготовки                                                                                                    |        |    |
| 31.02.02 Акушерское дело<br>31.02.02_2022_СПО_Акушерское_дело_коммерция_граждане_РФ, полное возмещение<br>затрат, очная форма обучения      |        | ^  |
| 31.02.01 Лечебное дело 31.02.01_2022_СПО_Лечебное_дело_бюджет , бюджетная основа,<br>очная форма обучения                                   | • •    |    |
| 31.02.01 Лечебное дело 31.02.01_2022_СПО_Лечебное_дело_коммерция_граждане_РФ , полное возмещение затрат, очная форма обучения               | •      |    |
| 31.02.01 Лечебное дело<br>31.02.01_2022_СПО_Лечебное_дело_коммерция_иностранные_граждане, полное<br>возмещение затрат, очная форма обучения | □ ▼    | ~  |
| Отмена                                                                                                    | Добави | пь |

Выберите данные об образовании в выбранной специальности и нажмите сохранить

|                |                                      |                                 | Анкета        | Приен   | иная кампани:    | я СПО 2022 👻        | •   |
|----------------|--------------------------------------|---------------------------------|---------------|---------|------------------|---------------------|-----|
| Образование    | Льготы и преимущественные права      | Направления подготовки          | Сканы доку    | ментов  | Комментарий      | Подать заявлени     | je  |
| обавленные нап | равления                             |                                 |               |         |                  | Добави              | ить |
| 1 31.02.01 Леч | небное дело 31.02.01_2022_СПО_Л      | ечебное_дело_бюджет             |               |         |                  |                     | ×   |
| Средне-профес  | сиональное звено                     |                                 |               | Источни | ік финансировани | ия: Бюджетная основ | ва  |
| Форма обучения | я: Очная                             |                                 |               | Ур      | овень бюджета: ( | Федеральный бюдже   | ет  |
| Среднего меди  | цинского образования                 |                                 |               |         |                  |                     |     |
| Данные об обра | изовании                             |                                 |               |         |                  |                     |     |
| Выберите       |                                      |                                 |               |         |                  |                     | ~   |
| Выберите       |                                      |                                 |               |         |                  |                     |     |
| Школа №1 Город | да Астрахани 1234567890 Среднее обще | е Аттестат о среднем общем обра | азовании 2022 |         |                  |                     |     |
|                |                                      |                                 |               |         |                  | Сохрани             | ить |

#### Далее переходите на вкладку вступительные испытания

Спуститесь ниже и нажмите всего одну кнопку подтвердить набор вступительных испытаний

| 2  | • Биология                     | Экзамен           | 3                       |
|----|--------------------------------|-------------------|-------------------------|
| 3  | • Русский язык                 | Экзамен           | 3                       |
| 4  | Математика                     | Экзамен           | 3                       |
| 5  | Физика                         | Экзамен           | 3                       |
| 6  | • Иностранный язык             | Экзамен           | 3                       |
| 7  | • История                      | Экзамен           | 3                       |
| 8  | • Обществознание               | Экзамен           | 3                       |
| 9  | Информатика и ИКТ              | Экзамен           | 3                       |
| 10 | <ul> <li>Литература</li> </ul> | Экзамен           | 3                       |
| 11 | • Психологическое испытание    | Зачет             | 2                       |
|    |                                | Подтвердить набор | вступительных испытаний |

Дальше у вас откроется такая табличка, спуститесь в самый конец и нажмите сохранить

| Предмет<br>"Иностранный язык"          | Форма сдачи<br>"Экзамен" | Основание Выберите |
|----------------------------------------|--------------------------|--------------------|
| Предмет                                | Форма сдачи              | Основание          |
| "История"                              | "Экзамен"                | Выберите ч         |
| Предмет                                | Форма сдачи              | Основание          |
| "Обществознание"                       | "Экзамен"                | Выберите •         |
| Предмет                                | Форма сдачи              | Основание          |
| "Информатика и ИКТ"                    | "Экзамен"                | Выберите •         |
| Предмет                                | Форма сдачи              | Основание          |
| "Литература"                           | "Экзамен"                | Выберите V         |
| Предмет<br>"Психологическое испытание" | Форма сдачи<br>"Зачет"   | Основание Выберите |
|                                        |                          | Сохранить          |

Переходите на вкладку сканы документов, загрузите все ранее отсканированные файлы в любое поле, спуститесь ниже и нажмите сохранить.

После того, как вы загрузили все документы нажмите на кнопку ПОДАТЬ ЗАЯВЛЕНИЕ

|                      |                                      |                           | Анкета         | Приемная кампани   | ия СПО 2022 <del>▼</del> | Ŧ  |  |
|----------------------|--------------------------------------|---------------------------|----------------|--------------------|--------------------------|----|--|
| Образование          | Льготы и преимущественные права      | Направления подготовки    | Сканы доку     | ментов Комментарий | Подать заявлени          | ие |  |
| <b>Внимание!</b> Для | а подачи заявления в приёмную кампан | ию необходимо нажать на н | кнопку "Подать | заявление"         |                          |    |  |
| Скан-копии анкеты    |                                      |                           |                |                    |                          |    |  |

## Если вы все сделали верно, то в поданных заявления у вас должно добавиться еще одно заявление на колледж

|                                                                      |                                  | Анкета                  | Мои заявления 👻                                |
|----------------------------------------------------------------------|----------------------------------|-------------------------|------------------------------------------------|
| Поданные заявления                                                   |                                  |                         | Подать заявление                               |
| Уровень образования                                                  | Дата подачи                      | Статус                  |                                                |
| Приемная кампания специалитет 2022:                                  | 20.06.2022                       | Подано после отклонения | <ul><li>Просмотреть</li><li>Худалить</li></ul> |
| 31.05.01 Лечебное дело<br>31.05.01_2022_ВО_СПЕЦ_Лечебное_дело_бюджет | Специалист                       | Очная форма обучения    |                                                |
|                                                                      | 00.00.0000                       | <b>D</b>                | <ul> <li>Просмотреть</li> </ul>                |
| приемная кампания СПО 2022.                                          | 20.06.2022                       | подано впервые          | 🗙 Удалить                                      |
| 31.02.01 Лечебное дело<br>31.02.01_2022_СПО_Лечебное_дело_бюджет     | Средне-профессиональное<br>звено | Очная форма обучения    |                                                |
|                                                                      |                                  |                         |                                                |

После этого ваше заявление передается на проверку модераторам. После проверки вам на почту придет письмо об одобрении заявления (пример: Здравствуйте! Ваши документы приняты!) или об отклонении с указанием причины (пример: Здравствуйте! Ваши документы не приняты, так как вы не загрузили сканкопию паспорта с пропиской)

Следите за статусом своих заявлений в личном кабинете

## ЧТО ДЕЛАТЬ ЕСЛИ ВАМ ОТКЛОНИЛИ ЗАЯВЛЕНИЕ:

Вам необходимо войти в свой личный кабинет и нажать на кнопку посмотреть

|                                                                      |                                  | Анкета                  | Мои заявления 👻                                |
|----------------------------------------------------------------------|----------------------------------|-------------------------|------------------------------------------------|
| Поданные заявления                                                   |                                  |                         | Подать заявление                               |
| Уровень образования                                                  | Дата подачи                      | Статус                  |                                                |
| Приемная кампания специалитет 2022:                                  | 20.06.2022                       | Подано после отклонения | <ul><li>Просмотреть</li><li>Худалить</li></ul> |
| 31.05.01 Лечебное дело<br>31.05.01_2022_ВО_СПЕЦ_Лечебное_дело_бюджет | Специалист                       | Очная форма обучения    |                                                |
| Приемная кампания СПО 2022:                                          | 20.06.2022                       | Отклонено               | <ul><li>Просмотреть</li><li>Худалить</li></ul> |
| 31.02.01 Лечебное дело<br>31.02.01_2022_СПО_Лечебное_дело_бюджет     | Средне-профессиональное<br>звено | Очная форма обучения    |                                                |

Далее вам необходимо нажать на кнопку СДЕЛАТЬ ЧЕРНОВИК ИЗ РАНЕЕ ПОДАННОГО ЗАЯВЛЕНИЯ

|                    |                                                                    | Анкета                 | Приемная кампания | СПО 2022 -  |  |  |  |  |
|--------------------|--------------------------------------------------------------------|------------------------|-------------------|-------------|--|--|--|--|
| Образование        | Льготы и преимущественные права                                    | Направления подготовки | Сканы документов  | Комментарий |  |  |  |  |
| Заявление было отк | понено модератором                                                 |                        |                   | ×           |  |  |  |  |
| Комментарий провер | Комментарий проверяющего: Здравствуйте! Ваши документы не приняты! |                        |                   |             |  |  |  |  |
| <b>ී</b> Сделать ч | ерновик из ранее отправленного заявления                           |                        |                   |             |  |  |  |  |

Перейти в раздел сканы документов, и правильно загрузить все недостающие сканкопии документов и нажать сохранить

|                                              | Выбрать файлы                              | 🗁 Выбрать |
|----------------------------------------------|--------------------------------------------|-----------|
|                                              | Максимальный размер приложенного файла: 2М |           |
| Согласие на обработку<br>персональных данных |                                            |           |
|                                              | Перетащите файлы сюда …                    |           |
|                                              | Выбрать файлы                              | 🗁 Выбрать |
|                                              | Максимальный размер приложенного файла: 2М |           |

После того, как вы загрузили все недостающие документы нажмите на кнопку обновить заявление

|                 |                                                       |                       | Ан      | кета      | Прием | иная кампан | ния СГ | 10 2022 🗸    | •      |
|-----------------|-------------------------------------------------------|-----------------------|---------|-----------|-------|-------------|--------|--------------|--------|
| Образование     | Льготы и преимущественные права                       | Направления подготовк | и Скань | ы докумен | HTOB  | Комментарий | O6     | новить заявл | ение   |
|                 | <ul> <li>Просмотреть заявление на проверке</li> </ul> |                       |         |           |       |             |        |              |        |
| Добавленные нап | травления                                             |                       |         |           |       |             |        | Доб          | бавить |

## Инструкция для тех, кто не подавал документы на высшее образование и подает документы только в колледж!

Перейдите по данной ссылке (http://kabinet.astgmu.ru) и нажмите <u>Хотите</u> подать заявление? Зарегистрируйтесь.

| iidii             | Паспортные данные                                                                       |
|-------------------|-----------------------------------------------------------------------------------------|
| ivanov@mail.ru    |                                                                                         |
| Повторите E-mail* |                                                                                         |
| ivanov@mail.ru    | Заполнять согласно документу, удостоверяющему личность                                  |
| Пароль*           |                                                                                         |
| •••••             |                                                                                         |
| Повторите пароль* |                                                                                         |
|                   | 1234 Помер                                                                              |
| Фамилия*          |                                                                                         |
| Иванов            | 300 02.10.2016                                                                          |
| лмя*              |                                                                                         |
| Иван              | Кем выдан<br>МВД по Астраханской области                                                |
| Отчество          | Гражданство*                                                                            |
| Иванович          | Россия ~                                                                                |
| Дата рождения*    |                                                                                         |
| 03.10.2002        | Заполнять строго в соответствии с документом, удостоверяющим личность<br>(Баз посбаров) |
|                   | (003 /0000/00)                                                                          |

Далее вам необходимо зарегистрироваться:

Если вы все сделали верно, то при нажатии кнопки зарегистрироваться появится данное окно, где нужно нажать ЗАПОЛНИТЬ АНКЕТУ

| ¢ | Иван Иванов                                                                                     | <u>Язык</u> - Выход      |
|---|-------------------------------------------------------------------------------------------------|--------------------------|
|   |                                                                                                 | Анкета Создать заявление |
| 1 | Заполните анкету                                                                                | Заполнить анкету         |
| 2 | Выберите направления для поступления (максимум 3)                                               |                          |
| 3 | Когда заявление проверят и примут или отклонят, вы получите<br>уведомление по электронной почте |                          |
|   |                                                                                                 |                          |
|   |                                                                                                 |                          |
|   |                                                                                                 |                          |
|   |                                                                                                 |                          |

Заполните графы:

- 1. снилс
- 2. место рождения
- 3. Основной номер телефона
- 4. В графе реквизиты документа, где указан ваш паспорт нажмите редактировать и загрузите сканкопию паспорта вместе с пропиской (две страницы необходимо отсканировать в один файл и сжать до 2-х мегабайт)

| Паспортные данны | ые    |        |                             |                   |             | Добавить                                            |
|------------------|-------|--------|-----------------------------|-------------------|-------------|-----------------------------------------------------|
|                  |       |        | Реквизиты доку              | мента             |             |                                                     |
| Тип документа    | Серия | Номер  | Кем выдан                   | Код подразделения | Когда выдан | Действия                                            |
| Паспорт РФ       | 1234  | 123456 | МВД по Астраханской области |                   | 03.10.2016  | <ul><li>✓ Редактировать</li><li>Ж Удалить</li></ul> |

- 5. Адрес постоянной регистрации
- 6. Изучаемый иностранный язык
- 7. Если вы проживаете по тому же адресу где прописаны, то нажмите ЗАПОЛНИТЬ ИЗ АДРЕСА ПО ПРОПИСКЕ
- 8. Если вы нуждаетесь в общежитии, поставьте галочку в графе Нуждаемость в общежитии

И нажмите сохранить:

| Прочее                           |                          |            |        |           |
|----------------------------------|--------------------------|------------|--------|-----------|
| Нуждаемость<br>в общежитии       |                          |            |        |           |
| Нормативные документь            | Ы                        |            |        |           |
| 🗹 Я прочитал и принимаю. Согласи | е на обработку персональ | ных данных |        |           |
|                                  |                          |            | Отмена | Сохранить |

#### Если вы заполнили анкету верно, кнопка создать заявление станет активной

| <u> Иван Иванов</u>         | <u>Язык</u> - <u>Вь</u> | <u>іход</u> |
|-----------------------------|-------------------------|-------------|
|                             | Анкета Создать заявл    | ение        |
| Анкета сохранена на портале |                         |             |
| Основные данные             |                         |             |

## Нажмите на нее и выберите приемная кампания СПО 2022

Во вкладке образование нажмите на кнопку добавить

|                             |                                                                                     |                                                                            |                                      |                                      | Анкета             | Прие                | мная кампані                              | ия спо                                  | 2022 -                                |
|-----------------------------|-------------------------------------------------------------------------------------|----------------------------------------------------------------------------|--------------------------------------|--------------------------------------|--------------------|---------------------|-------------------------------------------|-----------------------------------------|---------------------------------------|
|                             |                                                                                     |                                                                            |                                      |                                      |                    |                     | Crown                                     |                                         |                                       |
| разов                       | ание Лі                                                                             | ытоты и<br>ственные права                                                  | подгот                               | овки                                 |                    | L                   | сканы Н                                   | Комментарий [                           | Подать заявле                         |
| бразов<br>Сведе<br><b>#</b> | ание Лі<br>преимуцея<br>эния об образовани<br>Наименование<br>учебного<br>заведения | готы и<br>ственные права<br>и<br>Год<br>окончания<br>учебного<br>заведения | Паправ<br>подгот<br>Тип<br>документа | ления<br>говки<br>Серия<br>документа | Номер<br>документа | ,<br>Дата<br>выдачи | оканы<br>рокументов<br>Вид<br>образования | Комментарий [<br>Профиль<br>образования | Подать заявля<br>Добавить<br>Действия |

Для поступающих после школы на основании аттестата

в графе Вид образования выберите среднее общее

#### Редактировать

| Заполнять строго г                                                                | по документу об образовании                                                                                                    |                                                                                    | ×     |
|-----------------------------------------------------------------------------------|----------------------------------------------------------------------------------------------------|------------------------------------------------------------------------------------|-------|
| Вид<br>образования *<br>Уровень<br>образования<br>Тип документа                   | Среднее общее   Среднее общее  Аспирантура Высшее диплом бакалавра среднего образования Дополнительное образование Начальное профессиональное             | Номер документа *<br>Наименование<br>учебного<br>заведения *<br>Дата выдачи *      |       |
| Профиль<br>образования<br>Серия<br>документа<br>Серия заполняется<br>до 2012 года | Ординатура<br>Основное общее<br>Свидетельство бакалавра<br>Среднее общее<br>Среднее полное образование<br>Среднее профессиональное<br>Среднее специальное | Год окончания<br>учебного<br>заведения *<br>Вид<br>предоставленного<br>документа * | копия |

Заполните графы:

- 5. Номер документа (номер находится на развороте аттестата)
- 6. Наименование учебного заведения (строго как написано в аттестате)
- 7. Дата выдачи (строго как написано в аттестате)
- 8. Год окончания учебного заведения

Далее загрузите сканкопию аттестата (ВАЖНО! Страницы аттестата необходимо отсканировать в один документ и сжать его до 2-х мегабайт)

## И нажмите сохранитт

| аполнять строго                                                              | по документу об образовании |                                                                                                |                    |
|------------------------------------------------------------------------------|-----------------------------|------------------------------------------------------------------------------------------------|--------------------|
| Вид<br>образования *                                                         | Среднее общее               | Чомер документа *                                                                              | 1234567890         |
| Уровень<br>образования                                                       |                             | <ul> <li>Наименование</li> <li>учебного</li> <li>заведения *</li> </ul>                        | <u>MEOX COW</u> №1 |
| ип документа                                                                 | Аттестат о среднем общем о  | * Дата выдачи *                                                                                | 17.06.2022         |
|                                                                              |                             | Год окончания                                                                                  | 2022               |
| Профиль<br>образования                                                       | Выберите                    | • учебного<br>заведения *                                                                      |                    |
| Профиль<br>образования<br>Серия<br>документа<br>ерия заполняется<br>012 года | Выберите                    | <ul> <li>Учебного<br/>заведения *</li> <li>Вид<br/>предоставленного<br/>документа *</li> </ul> | копия              |

Сохранить

Максимальный размер приложенного файла: 2М

Для поступающих после колледжа на основании диплома об окончании колледжа

### в графе Вид образования выберите среднее специальное

#### × Редактировать × Заполнять строго по документу об образовании Среднее специальное v Вид Номер документа \* образования \* Необходимо заполнить Аспирантура «Номер документа» Высшее Уровень диплом бакалавра среднего образования образования Наименование Дополнительное образование учебного Тип документа Начальное профессиональное заведения \* Неполное высшее Необходимо заполнить «Наименование учебного Ординатура заведения» Профиль Основное общее образования Свидетельство бакалавра Дата выдачи \* Среднее общее Необходимо заполнить Серия Среднее полное образование «Дата выдачи» документа Среднее профессиональное Серия заполняется Год окончания Среднее специальное 2012 года учебного Необходимо заполнить

### Заполните графы:

- 6. Серию документа (серия находится на развороте диплома)
- 7. Номер документа (номер находится на развороте диплома)
- 8. Наименование учебного заведения (строго как написано в дипломе)
- 9. Дата выдачи (строго как написано в дипломе)
- 10.Год окончания учебного заведения

Далее загрузите сканкопию диплома (**ВАЖНО!** Страницы диплома необходимо отсканировать в один документ и сжать его до 2-х мегабайт)

## И нажмите сохранить

| Вид<br>образования *                                          | Среднее специальное 🗸                       | Номер документа *                       | 4567891              |
|---------------------------------------------------------------|---------------------------------------------|-----------------------------------------|----------------------|
| Уровень<br>образования                                        | •                                           | Наименование<br>учебного<br>заведения * | Астраханский колледж |
| Гип документа<br>*                                            | Диплом о среднем професси 🔻                 | Дата выдачи *                           | 17.06.2022           |
| Профиль                                                       | Выберите                                    | Год окончания<br>учебного               | 2022                 |
| Серия                                                         | 123456                                      | заведения                               | копия                |
| Серия<br>Серия<br>документа<br>Серия заполняется<br>2012 года | 123456 только для документов выданным до    | Вид<br>предоставленного<br>документа *  | копия                |
| Серия<br>документа<br>Серия заполняется<br>2012 года          | 123456<br>только для документов выданным до | Вид<br>предоставленного<br>документа *  | КОПИЯ                |

## Пропустите вкладку льготы и преимущественные права

Так как льготного приема в колледже нет, а документы, подтверждающие преимущественные права вы загрузите в разделе СКАНЫ ДОКУМЕНТОВ

## Переходите к вкладке направления подготовки и нажмите добавить

|                  |                                 |                        | Анкета     | Приемная к  | ампания  | СПО 2022 -     | 1    |
|------------------|---------------------------------|------------------------|------------|-------------|----------|----------------|------|
| Образование      | Льготы и преимущественные права | Направления подготовки | Сканы доку | ментов Комм | иентарий | Подать заявлен | ие   |
| Добавленные напр | равления                        |                        |            |             |          | Добав          | зить |
| Нет добавленны   | іх направлений.                 |                        |            |             |          |                |      |
|                  |                                 |                        |            |             |          | Сохран         | нить |

## Отметьте галочкой только одну специальность, так как прием ведется только на основании вашего письменного заявления!

| обавление направлений подготовки в заявление                                                                                                 |              |
|----------------------------------------------------------------------------------------------------|--------------|
| Чаправление подготовки                                                                                                    |              |
| 31.02.02 Акушерское дело<br>31.02.02_2022_СПО_Акушерское_дело_коммерция_граждане_РФ , полное возмещение<br>затрат, очная форма обучения      | • •          |
| <b>31.02.01 Лечебное дело 31.02.01_2022_СПО_Лечебное_дело_бюджет</b> , бюджетная основа,<br>очная форма обучения                             | •            |
| 31.02.01 Лечебное дело 31.02.01_2022_СПО_Лечебное_дело_коммерция_граждане_РФ ,<br>полное возмещение затрат, очная форма обучения             | □ ▼          |
| 31.02.01 Лечебное дело<br>31.02.01_2022_СПО_Лечебное_дело_коммерция_иностранные_граждане , полное<br>возмещение затрат, очная форма обучения | . •          |
| Отме                                                                                                    | эна Добавить |

После того, как отметили специальность нажмите кнопку добавить

Выберите данные об образовании в выбранной специальности и нажмите сохранить

|                 |                                       |                                 | Анкета        | Приег   | иная кампани:    | я СПО 2022 👻      | 1      |
|-----------------|---------------------------------------|---------------------------------|---------------|---------|------------------|-------------------|--------|
| Образование     | Льготы и преимущественные права       | Направления подготовки          | Сканы доку    | ментов  | Комментарий      | Подать заявлен    | ние    |
| добавленные нап | равления                              |                                 |               |         |                  | Доба              | вить   |
| 1 31.02.01 Леч  | небное дело 31.02.01_2022_СПО_Л       | ечебное_дело_бюджет             |               |         |                  |                   | ×      |
| Средне-профес   | сиональное звено                      |                                 |               | Источни | ік финансировани | ия: Бюджетная осн | ова    |
| Форма обучения  | я: Очная                              |                                 |               | Ур      | овень бюджета: ( | Федеральный бюд;  | жет    |
| Среднего меди   | цинского образования                  |                                 |               |         |                  |                   |        |
| Данные об обра  | азовании                              |                                 |               |         |                  |                   |        |
| Выберите        |                                       |                                 |               |         |                  |                   | $\sim$ |
| Выберите        |                                       |                                 |               |         |                  |                   |        |
| Школа №1 Город  | ца Астрахани 1234567890 Среднее общее | е Аттестат о среднем общем обра | азовании 2022 |         |                  |                   |        |
|                 |                                       |                                 |               |         |                  | Сохра             | нить   |

Переходите на вкладку сканы документов, загрузите все ранее отсканированные файлы в любое поле, спуститесь ниже и нажмите сохранить

После того, как вы загрузили все документы нажмите на кнопку ПОДАТЬ ЗАЯВЛЕНИЕ

|                      |                                    |                           | Анкета        | Приемная кампани   | я СПО 2022 -     |
|----------------------|------------------------------------|---------------------------|---------------|--------------------|------------------|
| Образование          | Льготы и преимущественные права    | Направления подготовки    | Сканы доку    | ментов Комментарий | Подать заявление |
| <b>Внимание!</b> Для | подачи заявления в приёмную кампан | ию необходимо нажать на к | нопку "Подать | заявление"         |                  |
| _                    |                                    |                           |               |                    |                  |
| Скан-копии анке      | еты                                |                           |               |                    |                  |

#### Если вы все сделали верно, то у вас должно появиться такое окно

|                                                                  |                                  | Анкета               | Мои заявления 👻                 |
|------------------------------------------------------------------|----------------------------------|----------------------|---------------------------------|
| Поданные заявления                                               |                                  |                      | Подать заявление                |
| Уровень образования                                              | Дата подачи                      | Статус               |                                 |
|                                                                  |                                  |                      |                                 |
|                                                                  |                                  |                      |                                 |
|                                                                  |                                  |                      |                                 |
| Приемная кампания СПО 2022                                       | 20.06.2022                       | Полано впервые       | <ul> <li>Просмотреть</li> </ul> |
|                                                                  | LUIULL                           | Подало впоровіо      | 🗙 Удалить                       |
| 31.02.01 Лечебное дело<br>31.02.01_2022_СПО_Лечебное_дело_бюджет | Средне-профессиональное<br>звено | Очная форма обучения |                                 |
|                                                                  |                                  |                      |                                 |

После этого ваше заявление передается на проверку модераторам. После проверки вам на почту придет письмо об одобрении заявления (пример: Здравствуйте! Ваши документы приняты!) или об отклонении с указанием причины (пример: Здравствуйте! Ваши документы не приняты, так как вы не загрузили сканкопию паспорта с пропиской)

Следите за статусом своих заявлений в личном кабинете

## ЧТО ДЕЛАТЬ ЕСЛИ ВАМ ОТКЛОНИЛИ ЗАЯВЛЕНИЕ:

Вам необходимо войти в свой личный кабинет и нажать на кнопку посмотреть

|                         | Анкета                                                      | Мои заявления -                                                                 |
|-------------------------|-------------------------------------------------------------|---------------------------------------------------------------------------------|
|                         |                                                             | Подать заявлени                                                                 |
| Дата подачи             | Статус                                                      |                                                                                 |
|                         |                                                             |                                                                                 |
|                         |                                                             |                                                                                 |
| 00.00.0000              |                                                             | 👁 Просмотреть                                                                   |
| 20.06.2022              | Отклонено                                                   | 🗙 Удалить                                                                       |
| Средне-профессиональное | Очная форма обучения                                        |                                                                                 |
|                         | <b>Дата подачи</b><br>20.06.2022<br>Средне-профессиональное | Анкета<br>Дата подачи Статус<br>20.06.2022 Отклонено<br>Средне-профессиональное |

Далее вам необходимо нажать на кнопку СДЕЛАТЬ ЧЕРНОВИК ИЗ РАНЕЕ ПОДАННОГО ЗАЯВЛЕНИЯ

|                    |                                           | Анкета                 | нкета Приемная кампания СПО 202 |             | ÷ |  |
|--------------------|-------------------------------------------|------------------------|---------------------------------|-------------|---|--|
| Образование        | Льготы и преимущественные права           | Направления подготовки | Сканы документов                | Комментарий |   |  |
| Заявление было отк | Заявление было отклонено модератором      |                        |                                 |             |   |  |
| Комментарий прове  | ряющего: Здравствуйте! Ваши документы     | не приняты!            |                                 |             | × |  |
| 省 Сделать ч        | черновик из ранее отправленного заявления |                        |                                 |             |   |  |

Перейти в раздел сканы документов, и правильно загрузить все недостающие сканкопии документов и нажать сохранить

|                      | Выбрать файлы                              | 🗁 Выбрать   |
|----------------------|--------------------------------------------|-------------|
|                      | Максимальный размер приложенного файла: 2М |             |
| огласие на обработку |                                            |             |
| ерсональных данных   |                                            |             |
|                      |                                            |             |
|                      |                                            |             |
|                      | Перетащите файлы сюда …                    |             |
|                      |                                            |             |
|                      |                                            |             |
|                      |                                            |             |
|                      |                                            |             |
|                      |                                            |             |
|                      | Выбрать файлы                              | 🔈 🗁 Выбрать |
|                      | Максимальный размер приложенного файла: 2М |             |
|                      |                                            |             |

Сохранить

После того, как вы загрузили все недостающие документы нажмите на кнопку обновить заявление

|                 |                                     |                      | Анкета        | Приемная кампа     | ания СПО 2022 -    |
|-----------------|-------------------------------------|----------------------|---------------|--------------------|--------------------|
| Образование     | Льготы и преимущественные права     | Направления подготов | ки Сканы доку | ментов Комментарий | Обновить заявление |
|                 | • Просмотреть заявление на проверке |                      |               |                    |                    |
|                 |                                     |                      |               |                    |                    |
| Добавленные нап | равления                            |                      |               |                    | Добавить           |